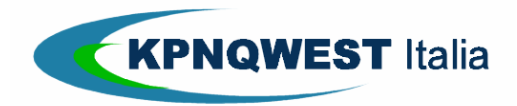

# Servizi Ricezione Fax

| Introduzione                                                             | . 1 |
|--------------------------------------------------------------------------|-----|
| Come attivare alla ricezione i numeri di fax                             | . 1 |
| Come vedere la lista dei numeri di fax attivi                            | . 2 |
| Come assegnare un numero di fax a un nuovo utente/indirizzo e-mail       | . 3 |
| Come cambiare l'assegnazione di un numero di fax da un utente a un altro | . 3 |
| Cos'è l'opzione "White label"                                            | . 3 |

#### INTRODUZIONE

In seguito all'evasione di un ordine per numeri di fax in ricezione, la quantità richiesta è resa "**disponibile**" da KQI all'interno dell'area web "**Self Service**".

Per rendere effettivamente attivi i numeri di fax alla ricezione, è necessario "**attivare**" i numeri di fax e "**assegnare**" ciascun numero di fax a un utente, identificato dal proprio indirizzo e-mail.

### COME ATTIVARE ALLA RICEZIONE I NUMERI DI FAX

Nella sezione:

Unified Messaging > Invio e ricezione tramite e-mail > Numeri telefonici per la ricezione fax

è possibile "attivare" i numeri richiesti.

L'interfaccia è diversa in base alla tipologia di numeri "disponibili" al Cliente, in pratica:

- In base ai vari prefissi resi disponibili
- In base ai diversi canali in ricezione disponibili
- In base alla configurazione di Default o al "Pool" disponibile per i Clienti che hanno ordinato la versione "White Label" e vogliono personalizzare il messaggio cui saranno allegati i fax ricevuti.

| Attiva i numeri dalla seguente lista |            |              |                        |          |  |
|--------------------------------------|------------|--------------|------------------------|----------|--|
| Scegli il prefisso                   |            | Canali       | Tipo di configurazione | Quantità |  |
| 010 - Genova                         | •          | 5            | Default 💌              | 0 🕶      |  |
| 010 - Genova                         | •          | 10           | Default 💌              | 0 💌      |  |
|                                      | Attiva i n | iumeri selez | tionati                | ,        |  |

Se avete ordinato un unico numero di fax, l'operazione è semplicissima:

- Scegliete il prefisso sui cui attivare il numero
- Scegliete Quantità "1"
- Cliccate su "Attiva i numeri selezionati".

Il sistema vi presenterà un riassunto delle scelte effettuate e vi chiederà ulteriore conferma.

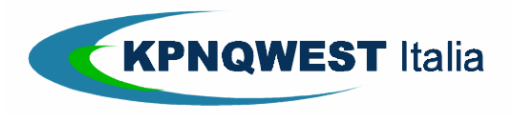

|                                                                                                    | Att                            | ienzione.                                                        |                        |  |  |
|----------------------------------------------------------------------------------------------------|--------------------------------|------------------------------------------------------------------|------------------------|--|--|
| Confermando l'operazione saranno attivati i numeri richiesti. In caso di errore, è<br>necessario ordinare la disattivazione del numero a KPNQwest Italia. Tale operazione è<br>associata a un costo e richiede un intervento manuale. Il numero di fax attivato non è<br>associato a nessuna mailbox. Dovrete associarlo tramite le funzioni di Gestione Utenti. |                                |                                                                  |                        |  |  |
| associato a ness                                                                                                    | suna mailbox. Dovrete a        | ssociarlo tramite le funzioni di Gesti                           | one Utenti.            |  |  |
| associato a ness<br>Prefisso                                                                                                    | suna mailbox. Dovrete a Canali | ssociarlo tramite le funzioni di Gesti<br>Tipo di configurazione | one Utenti.<br>Quantit |  |  |

Confermando l'operazione, il Self Service preleverà un numero di fax con le caratteristiche richieste e lo renderà "attivo".

A questo punto, potrete procedere con l'assegnazione del numero a un utente.

### ATTENZIONE!

Se attivate per errore un numero di fax, ad esempio sbagliando il prefisso, dovrete richiederne la disattivazione manuale a KQI.

### COME VEDERE LA LISTA DEI NUMERI DI FAX ATTIVI

Nella sezione:

Unified Messaging > Invio e ricezione tramite e-mail > Numeri telefonici per la ricezione fax

È riportata la lista dei numeri di fax "attivi".

|          |            | Elenco dei numeri attivi |                                                                                                    |  |  |  |
|----------|------------|--------------------------|----------------------------------------------------------------------------------------------------|--|--|--|
| Prefisso | Numero     | Canali                   | Utente                                                                                                    |  |  |  |
| Genova   | 0109998680 | 1                        |                                                                                                    |  |  |  |
|          | 0104206706 | 0                        |                                                                                                    |  |  |  |
|          | 0104206720 | 0                        | The same of the second second second                                                                           |  |  |  |
|          | 0104206608 | 0                        | and a second second second second second second second second second second second second second second second |  |  |  |
|          | 0104206822 | 0                        | former against the li                                                                                          |  |  |  |
| Torino   | 0110960086 | 0                        |                                                                                                    |  |  |  |
|          | 0110960088 | 0                        | C. C. C. C. C. C. C. C. C. C. C. C. C. C                                                                       |  |  |  |
|          | 0110960087 | 0                        |                                                                                                    |  |  |  |
| Biella   | 0153809922 | 0                        |                                                                                                    |  |  |  |
| Milano   | 0201300343 | 0                        |                                                                                                    |  |  |  |

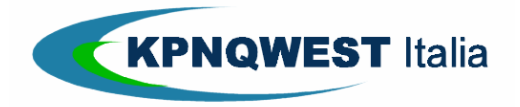

Strettamente riservato/confidenziale -personale KPNQwest Italia e agenti

## COME ASSEGNARE UN NUMERO DI FAX A UN NUOVO UTENTE/INDIRIZZO E-MAIL

Nella sezione:

### Unified Messaging > Gestione Utenti

- Scegliere "Inserisci nuovo utente"
- Inserire l'indirizzo di posta elettronica da associare al numero
- Attivare la voce "Servizio di ricezione fax" e scegliere il numero da assegnare all'utente
- Confermare la scelta

#### COME CAMBIARE L'ASSEGNAZIONE DI UN NUMERO DI FAX DA UN UTENTE A UN ALTRO

Nella sezione:

#### Unified Messaging > Gestione Utenti

- Selezionare l'utente cui corrisponde il numero di fax
- Disattivare la voce "Ricezione fax"
- Se il nuovo utente
  - o non esiste, ripetere la procedura di assegnazione fax
  - o esiste
    - Selezionare l'utente cui assegnare il numero di fax
    - Attivare la voce "Servizio di ricezione fax" e scegliere il numero da assegnare all'utente
    - Confermare la scelta

## COS'È L'OPZIONE "WHITE LABEL"

E' l'opzione che consente di personalizzare il messaggio e-mail al quale è allegato il fax ricevuto. E' possibile personalizzare i campi:

- Da
- Oggetto
- Corpo del messaggio

Se attivato, il profilo scelto diventa disponibile nel pannello di "attivazione" dei numeri